## Mac 苹果系统下使用 ssh 代理教程

高速稳定 SSH 账号购买地址: <u>http://ssh.enshi.us/</u>

## 1. 配置 issh 软件

首先下载 <u>iSSH</u>, iSSH 是免费软件, iSSH 的界面和设置非常简单, 只需要输入服务器地址、 登录用户名和密码, 然后选择工作方式即可。

| 0 0                 | iSSH                   |
|---------------------|------------------------|
| Remote Address      | 服务器地址Port              |
|                     | : 22                   |
| User Name and Pass  | word    用户名、密码         |
| •••••               |                        |
|                     | Local Port Remote Port |
| O Port Forward (-L) | ) 5900 5900            |
| 工作模式SOCKS代          | <u>щ</u>               |
| ⊙ SOCKS Proxy (-D   | ) TOTO                 |
| Load Settings       | 连接 Save Settings       |
| Connect             | Quit and Disconnect    |
| Disconnect          | Just Quit              |

点击「Save Settings」可以保存当前设置,下次使用时点击「Load Settings」读取配置即可。 但是工作方式不会保存,每次启动程序都是选中端口转发,所以每次启动要 3 次点击才能建 立连接。另外,连接后点击「Just Quit」可以仅退出程序而不断开 SSH 通道连接,非常实 用!

## 2. 配置 Firefox 浏览器

<u>Firefox 下载地址</u> <u>AutoProxy 安装地址</u>(安装 AutoProxy 插件必须用 Firefox 浏览器访问 AutoProxy 安装地址才可安装) 使用 Firefox 安装 <u>AutoProxy</u> 插件,安装完成后订阅添加「gfwList」规则订阅。

| 800                                               | 添加 AutoProxy 规则订例              | 8              |
|---------------------------------------------------|--------------------------------|----------------|
| 对付 GFW,请在下面选择 gfw                                 | list:                          | 查看所有订阅         |
| gfwList (P.R.China) <u>http://autoproxy-gfwli</u> | t.googlecode.com/svn/trunk/gfw | 主页<br>list.txt |
|                                                   |                                |                |
|                                                   |                                |                |
| 提示: 请勿订阅非为您所在地!                                   | 维护的列表。                         |                |
| (添加一个自定义订阅)                                       |                                | 取消 订资          |

选择菜单:代理服务器-选择代理服务器

| AutoProxy | 首选项                     |               |       |        |       |        |    | ×  |
|-----------|-------------------------|---------------|-------|--------|-------|--------|----|----|
| 代理规则(&)   | 代理服务器(S)                | 编辑(2)         | 查看(V) | 选项 (0) | 帮助(H) |        |    |    |
| 以下规则决定"   | <b>编辑代理服务</b><br>选择代理服务 | 器(2)<br>·器(2) |       |        |       |        |    |    |
| 代理规则      |                         |               |       |        |       | 1      | 启用 | 计数 |
|           |                         |               |       |        |       |        |    |    |
|           |                         |               |       |        |       |        |    |    |
|           |                         |               |       |        |       |        |    |    |
|           |                         |               |       |        |       |        |    |    |
|           |                         |               |       |        |       |        |    |    |
|           |                         |               |       |        |       |        |    |    |
|           |                         |               |       |        |       |        |    |    |
|           |                         |               |       |        |       |        |    |    |
|           |                         |               |       |        |       |        |    |    |
|           |                         |               |       |        |       |        |    |    |
|           |                         |               |       |        |       |        |    |    |
|           |                         |               |       |        |       |        |    |    |
|           |                         |               |       |        |       |        |    |    |
|           |                         |               |       | _      |       |        |    | -  |
| 增加规则(2)   |                         |               |       | L      | 确定    | 应用 (2) |    | 取消 |

选择主代理类型为 ssh -D,并确定

| 选择各个规则组织         | 各自使用的代理      |                  |
|------------------|--------------|------------------|
| 規则組的名称           | 主代理(2)       | 辅助代理(?) 高级       |
| 默认               | ssh-D 💊      |                  |
| ☑ 所有的规则组         | Free Gate    |                  |
| Some of function | GAppProxy    | development. ^_^ |
|                  | GPass        |                  |
| 自定义代理组           | JAP          |                  |
|                  | Puff         |                  |
|                  | ssh -D       | 定取消              |
|                  | Tor          |                  |
|                  | Wu Jie       |                  |
|                  | Your Freedom |                  |

选择菜单:选项-自动模式,并确定。

| 🥹 AutoProxy 首选项                  |                            |
|----------------------------------|----------------------------|
| 代理规则(26) 代理服务器(26) 编辑(26) 查看(27) | 选项 (1) 帮助 (1)              |
| 以下规则决定了一个网站是否应该使用代理:             | ● 自动模式 (A)<br>全局模式 (G)     |
| 代理规则                             | 禁用 AutoProxy ①             |
|                                  | 在工具栏显示 (B)<br>✔ 在状态栏显示 (S) |
|                                  |                            |
|                                  |                            |
|                                  |                            |
|                                  |                            |
|                                  |                            |
|                                  |                            |
|                                  |                            |
| 增加规则 ( <u>a</u> )                | <b>确定</b> 应用 (2) <b>取消</b> |
|                                  |                            |

至此,配置全部结束,此时已经可以翻墙上网了,浏览器右下方(右上方)出现红色福字标志。

稽

右键点击"福"字,可以轻松选择"自动模式"或"全局模式"。

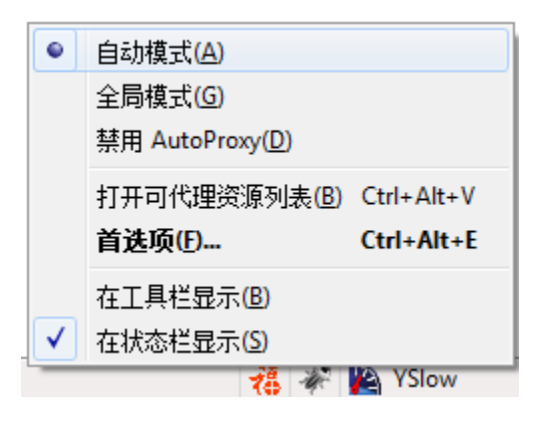